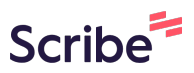

## How to create a membership for Snow Sports NZ Schools events

1 Navigate to <u>https://www.snowsports.co.nz/</u>

2 Click "Login" if you have an existing Login or 'Join Snow Sports NZ' if you are joining for the first time.

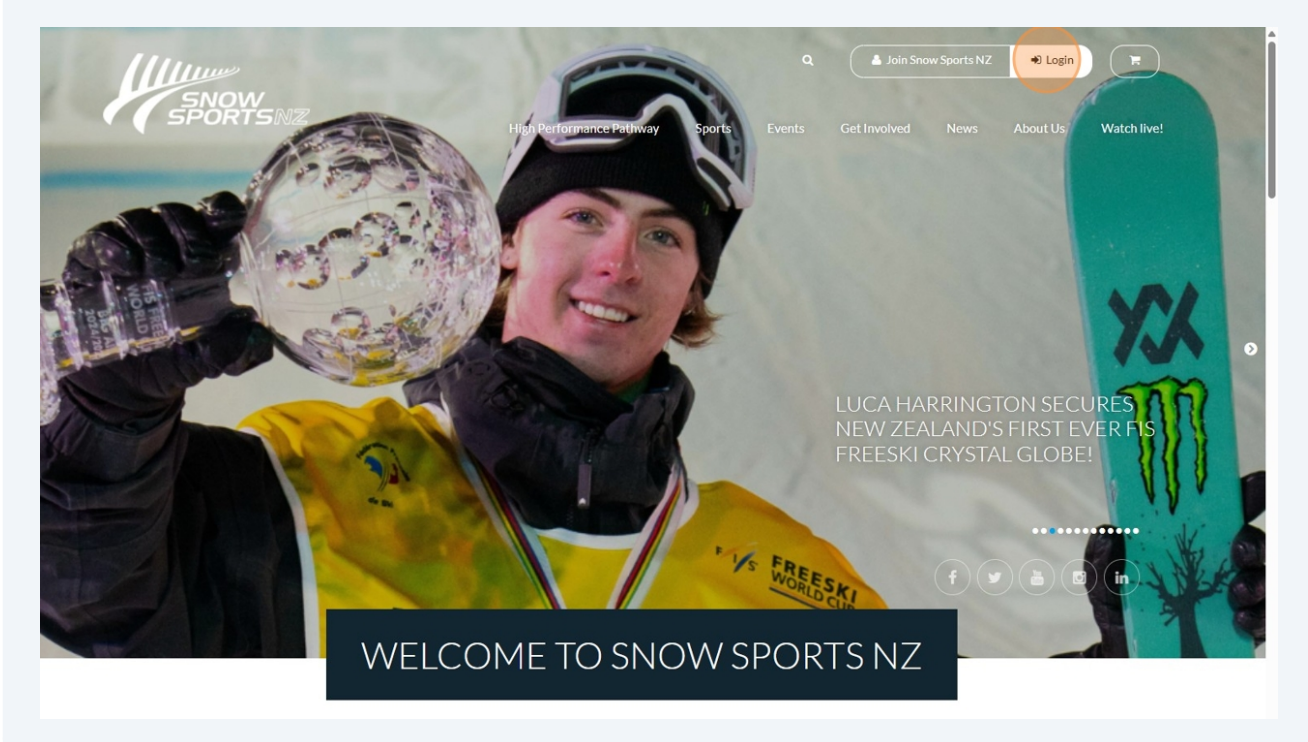

Enter your username and password. Please use an email address you readily have access to as your username in case you need to reset your password at any stage.

| SNOW | High Performance Pathway                                                 | Sports       | Events      | Get Involved | News | About Us | Watch live! |
|------|--------------------------------------------------------------------------|--------------|-------------|--------------|------|----------|-------------|
|      |                                                                          |              |             |              |      |          |             |
|      | Enter your email address an                                              | d password   | below.      |              |      |          |             |
|      | Email<br>hannah@snowsports.co.nz                                         |              |             |              |      |          |             |
|      | Password                                                                 |              |             |              |      |          |             |
|      | Login                                                                    |              | No. la da   |              |      |          |             |
|      |                                                                          |              | l've lost r | ny password  |      |          |             |
|      |                                                                          |              |             |              |      |          |             |
|      | Enter your email address an Email hannah@snowsports.co.nz Password Cogin | d password l | Ive lost r  | ny password  |      |          |             |

4 Click "My Memberships"

3

|                                       | High Performance Pathway Sport                                    | Q A Dashboard (+ Logout )                                                                              |
|---------------------------------------|-------------------------------------------------------------------|----------------------------------------------------------------------------------------------------|
| Welcome to Snow Sports NZ / Dashboard |                                                                   |                                                                                                    |
| HANNAH HAZELDINE                      | DASHBOARD                                                         | Add new membership                                                                                     |
| B Dashboard                           | How much does it cost?                                            |                                                                                                    |
| Wy Memberships                        |                                                                   |                                                                                                    |
| 🗂 My Events                           | Full Name: Hannah Hazeldine                                       | Total memberships                                                                                      |
| E Order History                       | Email: hannah@snowsports.co.nz<br>Last Login: 12/05/2025, 2:02 am | <ul> <li>Active memberships</li> <li>Expired memberships</li> <li>Total event registrations</li> </ul> |
|                                       | Edit Your Account View Me                                         | emberships Hiew Events Got a Question ?                                                                |
| SPONSORS                              |                                                                   | SNOW                                                                                                   |

## 5 Click "Add new membership"

|                             |                         | ligh Performance Pathway           | Q<br>Sports Events Get I            | Bashboard                      | • Logout Tr              |
|-----------------------------|-------------------------|------------------------------------|-------------------------------------|--------------------------------|--------------------------|
| HANNAH HAZELDINE            | MY MEMBERSH             | IIPS                               | 🌲 Ado                               | new membership                 | View event registrations |
| B Dashboard                 | Active: (4) Pending (0) | Expired (0)                        |                                     |                                |                          |
| 👑 My Memberships            | Membership #            | Name                               | Registered                          | Expires                        |                          |
| My Events                   | 2024094485              | Melissa Gray                       | September 27, 2024                  | June 30, 2025                  | View                     |
|                             | 2020060711              | Test Test                          | June 4, 2024                        | July 1, 2025                   | View                     |
| Crder History               | 2000290921              | Hannah Hazeldine<br>Rhys Hazeldine | September 28, 2021<br>July 14, 2020 | June 30, 2025<br>June 30, 2025 | View                     |
|                             | Total: 4                |                                    |                                     |                                |                          |
| SPONSORS                    |                         |                                    |                                     |                                | <b>11</b>                |
|                             |                         | ,                                  | A.                                  |                                | SNOW                     |
|                             |                         |                                    | The second second                   |                                | SPORTSNZ                 |
| ALPINE RESORT / NEW ZEALAND |                         |                                    |                                     | $\bigcirc$                     |                          |

| Enter the compe  | etitors details.                                                                                                    |
|------------------|----------------------------------------------------------------------------------------------------|
| SNOW             | High Performance Pathway Sports Events Get Involved News About Us Watch live                                                                                      |
| HANNAH HAZELDINE | NEW MEMBERSHIP Add new membership 🖄 View event registrations                                                                                                    |
| Dashboard        | ADD A NEW MEMBERSHIP                                                                                                    |
| 😁 My Memberships | Memberships. Please note that the email address associated with this membership will be the address that receives all members communications from Snow Sports NZ. |
| 🗂 My Events      | PERSONAL DETAILS                                                                                                    |
| 🖬 Order History  | First Name*                                                                                                    |
|                  | Last Name *                                                                                                    |
|                  | Profile Image (The Image size must be less than 6MB)<br>Choose File No file chosen                                                                                |
|                  | Email                                                                                                    |
|                  | Contact Phone Number                                                                                                    |

**7** Select which sport they will be competing in.

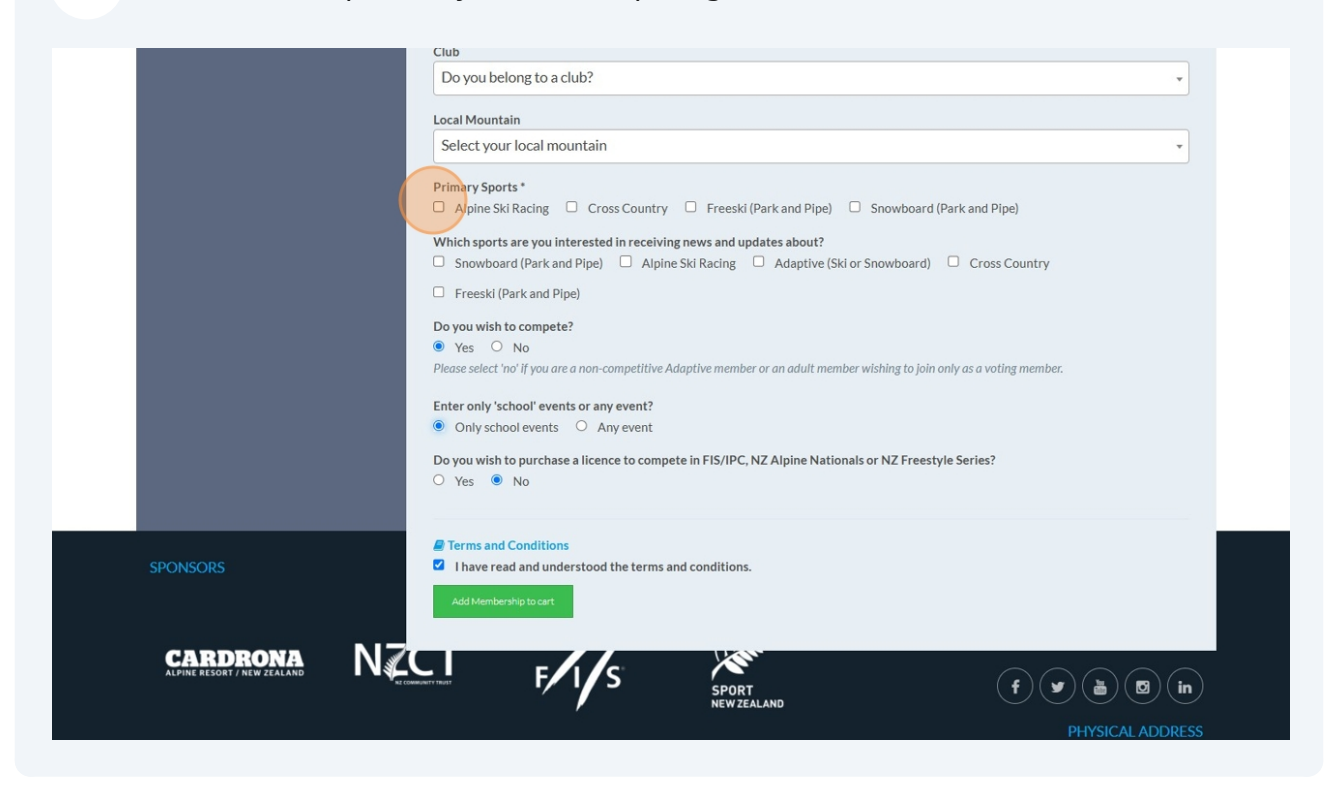

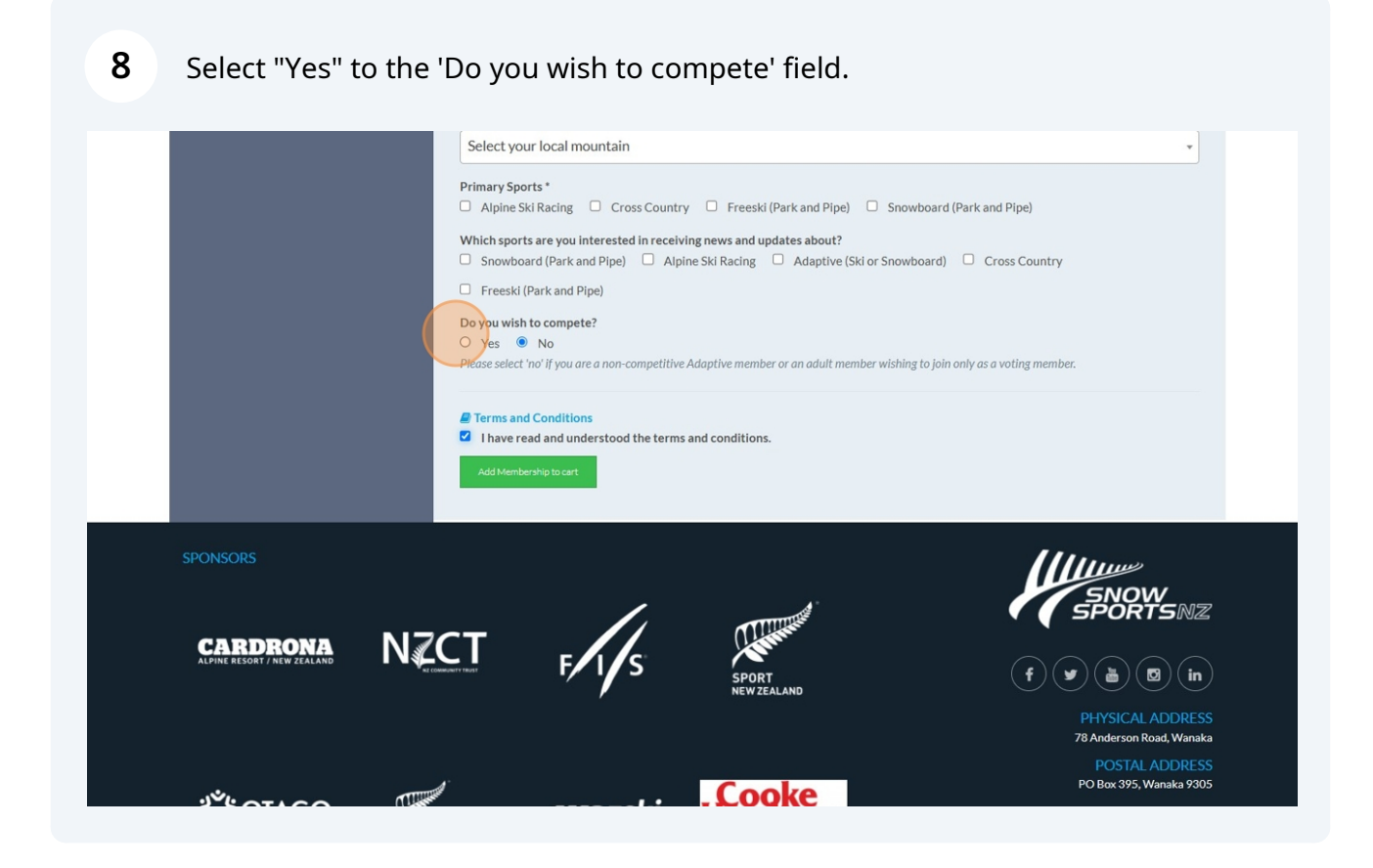

Click the "Only school events" box if you are just planning to compete in your school events. This will load the free schools membership into the cart.

If you wish to compete in your school events and also other SSNZ sanctioned events such as the Alpine Junior Interfield races or the Freestyle Junior Nationals. Please select 'Any Event' this will load the \$35 junior competitive membership to the cart.

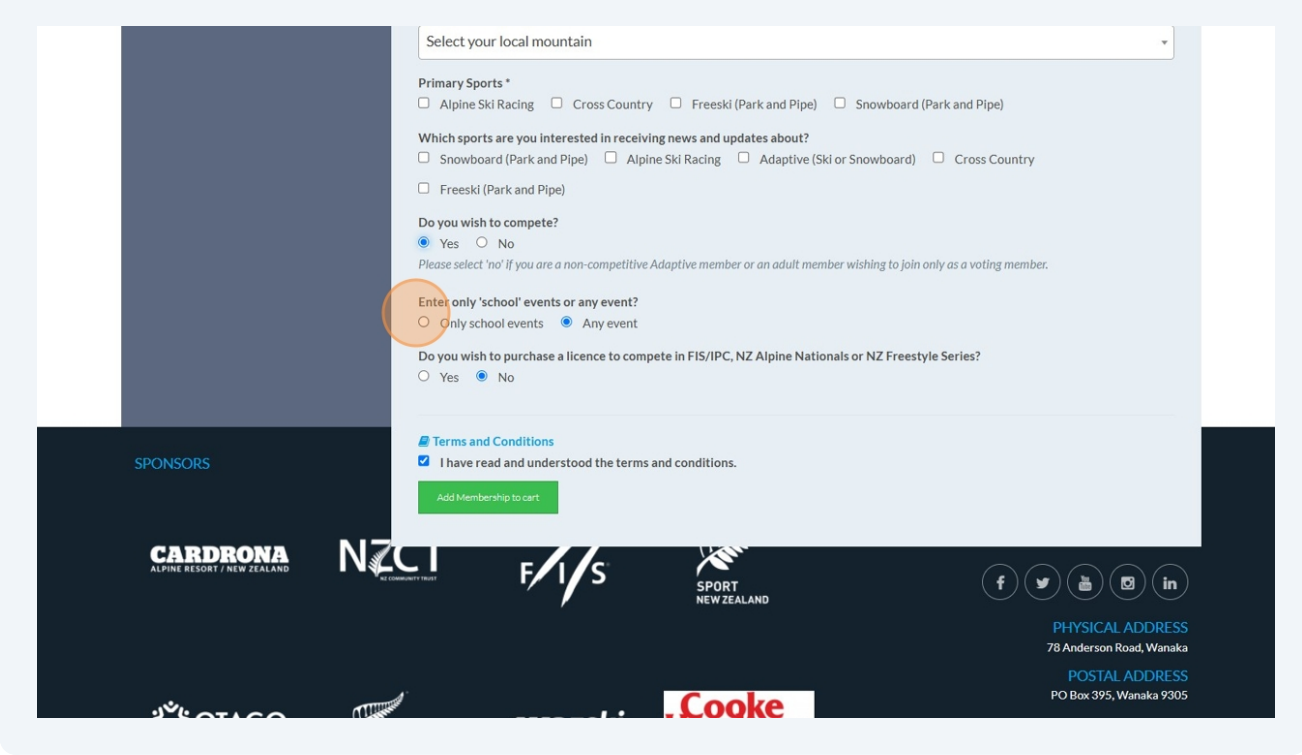

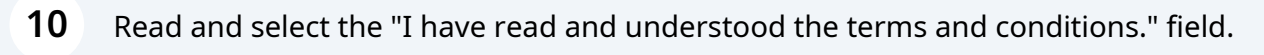

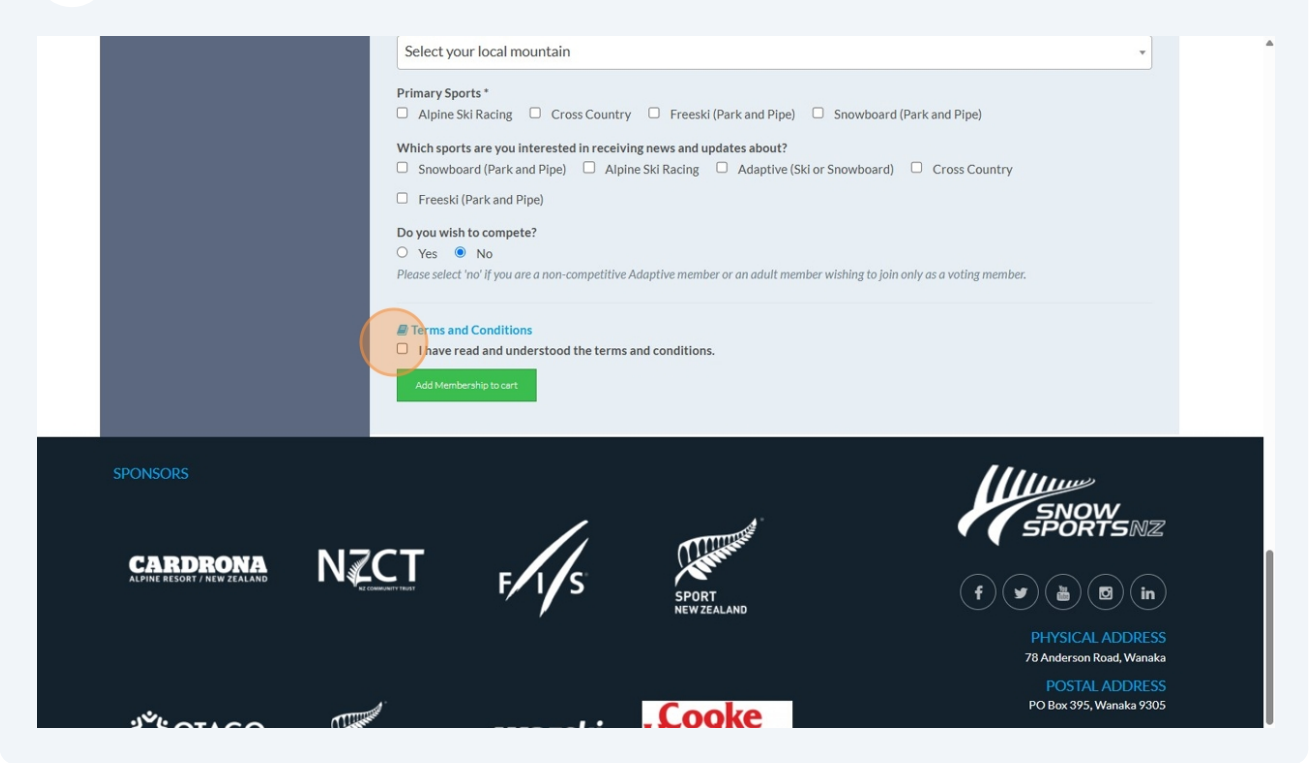

9

## **11** Then click the green button to add to cart. Then simply follow the cart instruction to complete the 'payment' process.

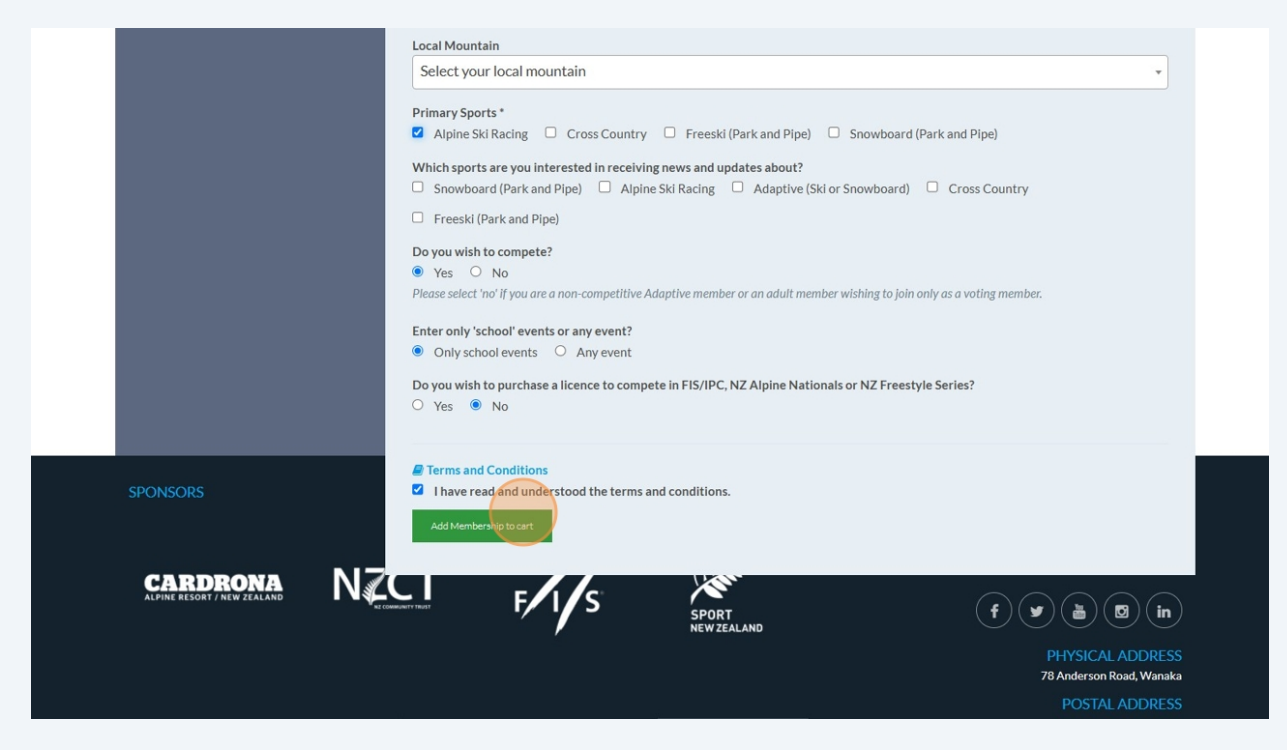